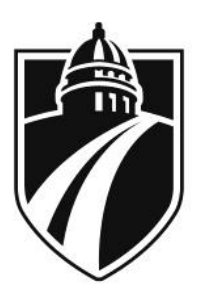

MADISON COLLEGE

Early College Achievement Program (ECAP) College & Career Transitions *Creating Your Account and Registering for Class* Rev. 07/25/17

This is a visual guide for high school students registering for early college classes (dual credit, youth options, or youth apprenticeship) courses at Madison College.

## What is the registration process?

In order to register into a Madison College class, students must:

- 1. Create a student account *online* through our website.
- 2. Register for class through the myMadisonCollege dashboard.
- 3. Complete To-Do items as requested by the system.

## Important notes:

- 1. Pay attention and slow down! Errors are not easily or quickly fixed and it is your responsibility to take the action necessary to fix errors when they do happen.
- 2. This process creates your official record with the college use **correct capitalization and spelling**. Texting language and abbreviations are not acceptable.
- 3. Use your legal name, not a nickname.
- 4. You will need to remember your student ID number and user name it stays with you forever! This is your responsibility, not your teacher's... Write them down!

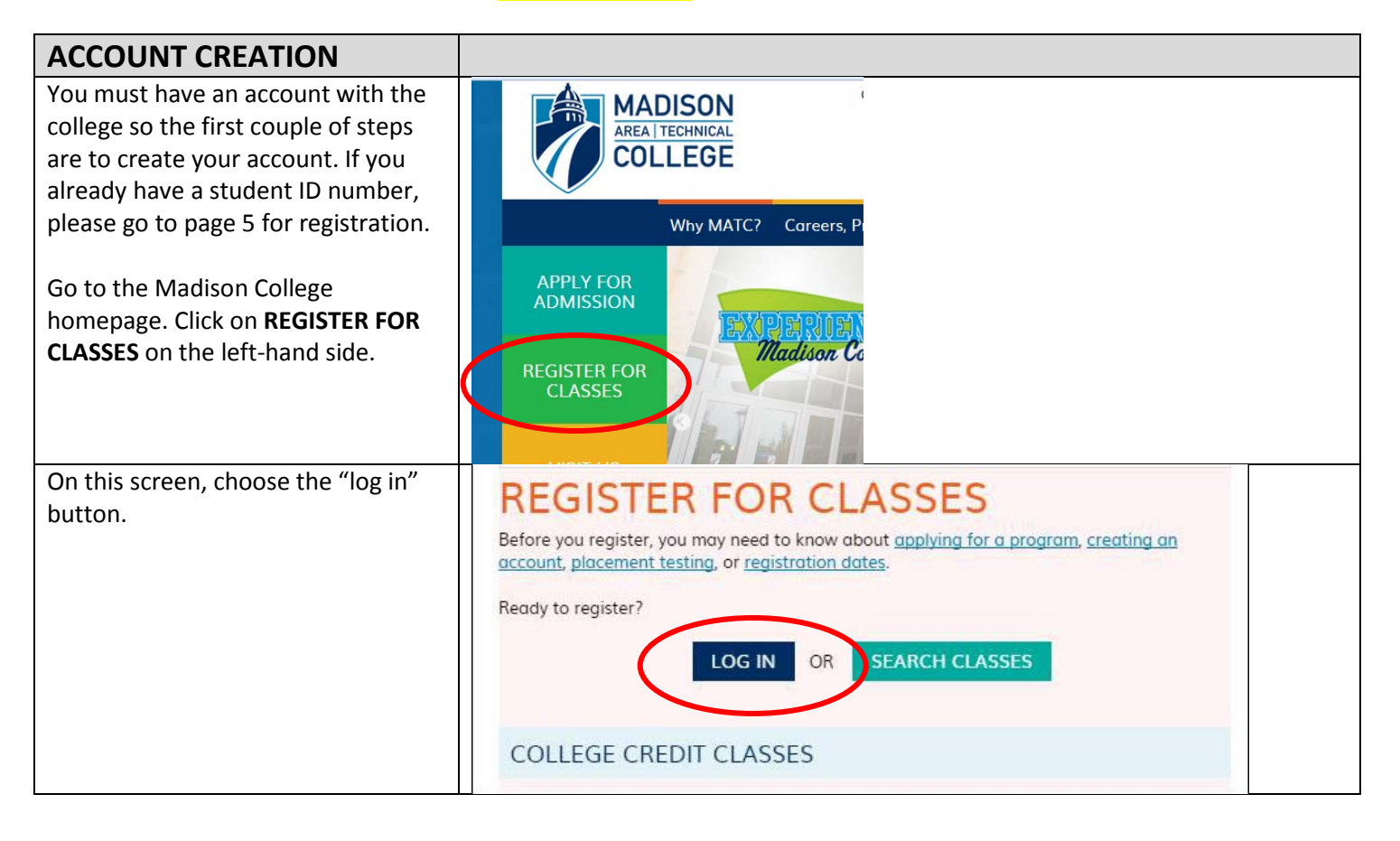

| If you are <u>a brand new student</u><br>(never taken <u>any</u> class with us), click<br>on the <b>CREATE/ACTIVATE</b><br><b>ACCOUNT.</b><br>If you have previously taken a class<br>with us but can't remember your<br>student ID number or user name,<br>click <b>FIND USERNAME</b> . | Username   Password   Remember   Log In   Create/Activate Account   Find Username   Reset Password                                                                                                    |  |  |  |  |  |
|----------------------------------------------------------------------------------------------------|----------------------------------------------------------------------------------------------------|--|--|--|--|--|
| Enter as much information as you<br>can; however, date of birth, legal<br>first ( <b>not nickname</b> ) and last name                                                                                                    | Student Account<br>Enter your information below and we will determine if you already have an account or need to create one. All * fields<br>are required. For best results, please fill in as much additional information as is known or applicable to you. |  |  |  |  |  |
| are the only required fields.                                                                                                    |                                                                                                    |  |  |  |  |  |
| Word of advice: if you think you will                                                                                                    | * Date of Birth (MM/DD/YYYY) Date of Birth (MM/DD/YYYY)                                                                                                    |  |  |  |  |  |
| be coming to us in the future and                                                                                                    | ' Official First Name                                                                                                    |  |  |  |  |  |
| would be applying for any type of                                                                                                    | Official First Name                                                                                                    |  |  |  |  |  |
| financial aid, your Social Security                                                                                                    | ' Last Name                                                                                                    |  |  |  |  |  |
| Number WILL BE REQUIRED.                                                                                                    | Last Name                                                                                                    |  |  |  |  |  |
|                                                                                                    | Former Last Name                                                                                                    |  |  |  |  |  |
| Click SEARCH on the bottom.                                                                                                    | Former Last Name                                                                                                    |  |  |  |  |  |
|                                                                                                    | Student ID Number (7 digits)                                                                                                    |  |  |  |  |  |
|                                                                                                    | Student ID Number (7 digits)                                                                                                    |  |  |  |  |  |
|                                                                                                    | Last 4 Digits SSN                                                                                                    |  |  |  |  |  |
|                                                                                                    | Last 4 Digits SSN                                                                                                    |  |  |  |  |  |
|                                                                                                    | Search                                                                                                    |  |  |  |  |  |
| The system searches and if you have                                                                                                    | Student Account                                                                                                    |  |  |  |  |  |
| a record with us, provides you the student ID number and username                                                                                                    | We found your account. Keep a confidential record of the information below.                                                                                                    |  |  |  |  |  |
|                                                                                                    | Student ID Number                                                                                                    |  |  |  |  |  |
| If this is you, go to the top of page 5<br>for registration next steps)                                                                                                    | Username                                                                                                    |  |  |  |  |  |
|                                                                                                    | Forgot Password?                                                                                                    |  |  |  |  |  |
| If no record is found, you will be sent                                                                                                    |                                                                                                    |  |  |  |  |  |
| to the following screen:                                                                                                    |                                                                                                    |  |  |  |  |  |

| Click on the bottom button labeled      | Student Account                                                                                                    |   |  |  |  |
|-----------------------------------------|----------------------------------------------------------------------------------------------------|---|--|--|--|
| CREATE ACCOUNT.                         | No existing account found. If you believe you have an account revise your search or call 608-246-6210. Otherwise create an account. |   |  |  |  |
|                                         |                                                                                                    |   |  |  |  |
|                                         | Date of Birth (MM/DD/YYYY)                                                                                                    |   |  |  |  |
|                                         | 07/02/1999                                                                                                    |   |  |  |  |
|                                         | ' Official First Name                                                                                                    |   |  |  |  |
|                                         | snow                                                                                                    |   |  |  |  |
|                                         | ' Last Name                                                                                                    |   |  |  |  |
|                                         | white                                                                                                    |   |  |  |  |
|                                         | Former Last Name                                                                                                    |   |  |  |  |
|                                         | Former Last Name                                                                                                    |   |  |  |  |
|                                         | Student ID Number (7 digits)                                                                                                    |   |  |  |  |
|                                         | Student ID Number (7 digits)                                                                                                    |   |  |  |  |
|                                         | Last 4 Digits SSN                                                                                                    |   |  |  |  |
|                                         | Last 4 Digits SSN                                                                                                    |   |  |  |  |
|                                         |                                                                                                    |   |  |  |  |
|                                         | Revise Search Create Account                                                                                                    |   |  |  |  |
| Fill out all the information correctly. | Student Account                                                                                                    |   |  |  |  |
| Fields with an * are required. Please   | Complete the following to create your account. Required fields are marked with an asterisk ".                                       |   |  |  |  |
| information is correct.                 | Official First Name'                                                                                                    |   |  |  |  |
|                                         | snow                                                                                                    |   |  |  |  |
|                                         | Middle Name                                                                                                    |   |  |  |  |
|                                         | Middle Name                                                                                                    |   |  |  |  |
|                                         | Last Name'                                                                                                    |   |  |  |  |
|                                         | white                                                                                                    |   |  |  |  |
|                                         | Name Suffix                                                                                                    |   |  |  |  |
|                                         |                                                                                                    | - |  |  |  |
|                                         | Email Address'                                                                                                    |   |  |  |  |
|                                         | Email Address                                                                                                    |   |  |  |  |
|                                         | Confirm Email Address"                                                                                                    |   |  |  |  |
|                                         | Confirm Email Address                                                                                                    |   |  |  |  |
|                                         | Phone"                                                                                                    |   |  |  |  |
|                                         | Phone                                                                                                    |   |  |  |  |
|                                         | Phone Extension                                                                                                    |   |  |  |  |
|                                         | Phone Extension                                                                                                    |   |  |  |  |
|                                         | Address Line 1*                                                                                                    |   |  |  |  |
|                                         | Address Line I                                                                                                    |   |  |  |  |
|                                         | Address Line 2                                                                                                    |   |  |  |  |
|                                         | Address Line 2                                                                                                    |   |  |  |  |
|                                         | City"                                                                                                    |   |  |  |  |
|                                         | City                                                                                                    |   |  |  |  |
|                                         |                                                                                                    |   |  |  |  |
|                                         |                                                                                                    |   |  |  |  |
|                                         |                                                                                                    |   |  |  |  |
|                                         |                                                                                                    |   |  |  |  |
|                                         |                                                                                                    |   |  |  |  |
|                                         |                                                                                                    |   |  |  |  |
|                                         |                                                                                                    |   |  |  |  |

|                                                                                                    | State'                                                                                                    |  |  |  |  |  |  |
|----------------------------------------------------------------------------------------------------|----------------------------------------------------------------------------------------------------|--|--|--|--|--|--|
|                                                                                                    | Nothing selected -                                                                                                    |  |  |  |  |  |  |
|                                                                                                    | Zip Code'                                                                                                    |  |  |  |  |  |  |
|                                                                                                    | Zip Code                                                                                                    |  |  |  |  |  |  |
|                                                                                                    | Date of Birth (MM/DD/YYYY)"                                                                                                    |  |  |  |  |  |  |
|                                                                                                    | 07/02/1999                                                                                                    |  |  |  |  |  |  |
|                                                                                                    | Gender'                                                                                                    |  |  |  |  |  |  |
|                                                                                                    | Nothing selected                                                                                                    |  |  |  |  |  |  |
|                                                                                                    | SSN<br>Social Security Number (SSN) is required for financial aid and 1098T purposes. Your financial aid and tax reporting documents will be<br>unavailable without your SSN. (SSN is used for record keeping and statistical purposes only and is kept in strict confidence).                                                                                                    |  |  |  |  |  |  |
|                                                                                                    | SSN                                                                                                    |  |  |  |  |  |  |
| Residency is where you live – not                                                                                                    | Ethnicity/Race'                                                                                                    |  |  |  |  |  |  |
| the school you are attending; they                                                                                                    | Nothing selected ~                                                                                                    |  |  |  |  |  |  |
| may be different.                                                                                                    | Residency'                                                                                                    |  |  |  |  |  |  |
|                                                                                                    | Notting selected                                                                                                    |  |  |  |  |  |  |
| Highest credential received - choose                                                                                                    | Highest Education Credential Received'                                                                                                    |  |  |  |  |  |  |
| NO CREDENTIAL                                                                                                    | Noting Scotta                                                                                                    |  |  |  |  |  |  |
| Highest grade achieved – the grade                                                                                                    | Highest Grade Achieved*                                                                                                    |  |  |  |  |  |  |
| vou were in last vear.                                                                                                    |                                                                                                    |  |  |  |  |  |  |
| Click <b>CONTINE</b> .                                                                                                    | Continue                                                                                                    |  |  |  |  |  |  |
|                                                                                                    |                                                                                                    |  |  |  |  |  |  |
| Follow specific rules for the                                                                                                    | Student Account                                                                                                    |  |  |  |  |  |  |
| Follow specific rules for the password.                                                                                                    | Student Account                                                                                                    |  |  |  |  |  |  |
| Follow specific rules for the password.<br>Your password must be between 10-                                                                                                    | Complete the following to configure your new Madison College account.                                                                                                    |  |  |  |  |  |  |
| Follow specific rules for the<br>password.<br>Your password must be between 10-<br>25 characters and must contain at                                                                                                    | Complete the following to configure your new Madison College account.                                                                                                    |  |  |  |  |  |  |
| Follow specific rules for the<br>password.<br>Your password must be between 10-<br>25 characters and must contain at<br>least one of the three categories<br>below:                                                                                                    | Complete the following to configure your new Madison College account.  Create Password* (Password Requirements)  Password                                                                                                    |  |  |  |  |  |  |
| Follow specific rules for the<br>password.<br>Your password must be between 10-<br>25 characters and must contain at<br>least one of the three categories<br>below:<br>• Uppercase letters (A-Z)                                                                                                    | Student Account         Complete the following to configure your new Madison College account.         Create Password* (Password Requirements)         Password       Confirm Password*                                                                                                    |  |  |  |  |  |  |
| Follow specific rules for the<br>password.<br>Your password must be between 10-<br>25 characters and must contain at<br>least one of the three categories<br>below:<br>• Uppercase letters (A-Z)<br>• Lowercase letters (a-z)                                                                                                    | Student Account         Complete the following to configure your new Madison College account.         Create Password* (Password Requirements)         Password         Confirm Password*         Confirm Password                                                                                                    |  |  |  |  |  |  |
| Follow specific rules for the<br>password.<br>Your password must be between 10-<br>25 characters and must contain at<br>least one of the three categories<br>below:<br>• Uppercase letters (A-Z)<br>• Lowercase letters (a-z)<br>• Digits (0-9)<br>• Special characters                                                                                                    | Student Account         Complete the following to configure your new Madison College account.         Create Password* (Password Requirements)         Password       Password         Confirm Password*         Confirm Password       Confirm Password                                                                                                    |  |  |  |  |  |  |
| Follow specific rules for the<br>password.<br>Your password must be between 10-<br>25 characters and must contain at<br>least one of the three categories<br>below:<br>Uppercase letters (A-Z)<br>Lowercase letters (a-z)<br>Digits (0-9)<br>Special characters<br>Your password <u>cannot</u>                                                                                                    | Student Account         Complete the following to configure your new Madison College account.         Create Password* (Password Requirements)         Password       Password         Confirm Password*       Confirm Password         Password Recovery Question*       Password Recovery Question*                                                                                                    |  |  |  |  |  |  |
| Follow specific rules for the<br>password.<br>Your password must be between 10-<br>25 characters and must contain at<br>least one of the three categories<br>below:<br>• Uppercase letters (A-Z)<br>• Lowercase letters (a-z)<br>• Digits (0-9)<br>• Special characters<br>• Your password <u>cannot</u><br>contain your username, first,                                                                                     | Student Account         Complete the following to configure your new Madison College account.         Create Password* (Password Requirements)         Password         Confirm Password*         Confirm Password         Confirm Password         Password Recovery Question*         Nothing selected                                                                                                    |  |  |  |  |  |  |
| Follow specific rules for the<br>password.<br>Your password must be between 10-<br>25 characters and must contain at<br>least one of the three categories<br>below:<br>Uppercase letters (A-Z)<br>Lowercase letters (a-z)<br>Digits (0-9)<br>Special characters<br>Your password <u>cannot</u><br>contain your username, first,<br>last, or middle name                                                                       | Student Account         Complete the following to configure your new Madison College account.         Create Password" (Password Requirements)         Password         Confirm Password'         Confirm Password         Confirm Password         Password Recovery Question*         Nothing selected         Password Recovery Answer*                                                                                                    |  |  |  |  |  |  |
| Follow specific rules for the<br>password.<br>Your password must be between 10-<br>25 characters and must contain at<br>least one of the three categories<br>below:<br>• Uppercase letters (A-Z)<br>• Lowercase letters (A-Z)<br>• Digits (0-9)<br>• Special characters<br>• Your password <u>cannot</u><br>contain your username, first,<br>last, or middle name                                                             | Student Account         Complete the following to configure your new Madison College account.         Create Password' (Password Requirements)         Password       Password         Confirm Password'       Confirm Password'         Confirm Password       Password Recovery Question'         Nothing selected       Password Recovery Answer'         Password Recovery Answer       Password Recovery Answer                                                               |  |  |  |  |  |  |
| Follow specific rules for the<br>password.<br>Your password must be between 10-<br>25 characters and must contain at<br>least one of the three categories<br>below:<br>• Uppercase letters (A-Z)<br>• Lowercase letters (a-z)<br>• Digits (0-9)<br>• Special characters<br>• Your password <u>cannot</u><br>contain your username, first,<br>last, or middle name                                                             | Student Account         Complete the following to configure your new Madison College account.         Create Password' (Password Requirements)         Password       Password         Confirm Password'       Confirm Password'         Confirm Password       Password         Password Recovery Question'       Nothing selected         Password Recovery Answer'       Password Recovery Answer         I agree to the Madison College User Access Agreement.                 |  |  |  |  |  |  |
| Follow specific rules for the<br>password.<br>Your password must be between 10-<br>25 characters and must contain at<br>least one of the three categories<br>below:<br>Uppercase letters (A-Z)<br>Lowercase letters (a-z)<br>Digits (0-9)<br>Special characters<br>Your password <u>cannot</u><br>contain your username, first,<br>last, or middle name                                                                       | Student Account         Complete the following to configure your new Madison College account.         Create Password' (Password Requirements)         Password       Password         Confirm Password'       Confirm Password'         Confirm Password       Password Recovery Question'         Nothing selected       Password Recovery Answer'         Password Recovery Answer       Password Recovery Answer         I agree to the Madison College User Access Agreement. |  |  |  |  |  |  |
| Follow specific rules for the<br>password.<br>Your password must be between 10-<br>25 characters and must contain at<br>least one of the three categories<br>below:<br>• Uppercase letters (A-Z)<br>• Lowercase letters (a-z)<br>• Digits (0-9)<br>• Special characters<br>• Your password <u>cannot</u><br>contain your username, first,<br>last, or middle name<br>Check I agree and click <b>Create</b><br><b>Account.</b> | Complete the following to configure your new Madison College account.         Create Password' (Password Requirements)         Password         Confirm Password'         Confirm Password'         Confirm Password         Confirm Password         Password Recovery Question'         Nothing selected         Password Recovery Answer'         Password Recovery Answer         I agree to the Madison College User Access Agreement.                                        |  |  |  |  |  |  |

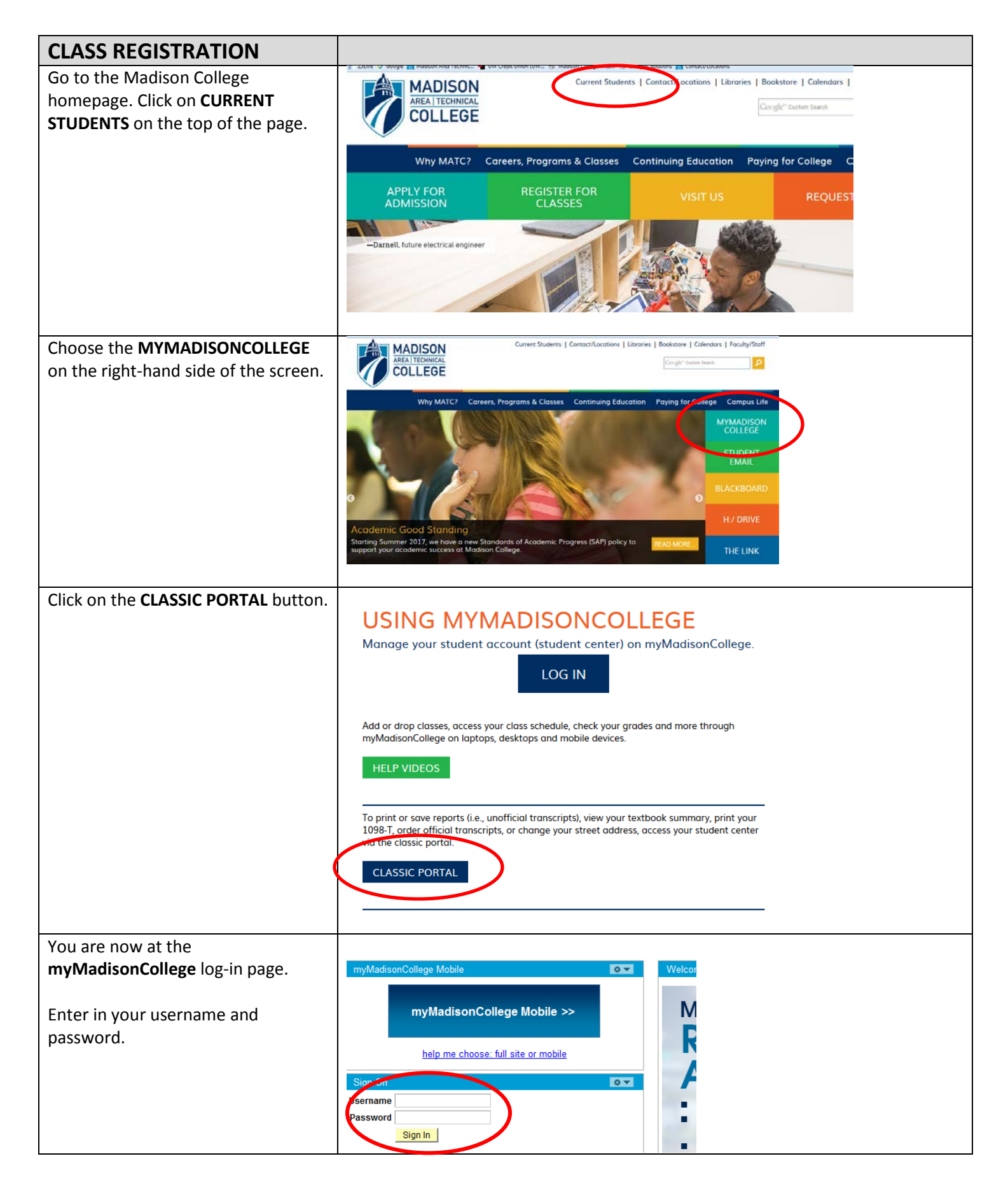

| In order to register for classes, you must go into your " <b>Student Center</b> ."                                            | Student Center Services                                                                                                    |  |  |  |  |
|----------------------------------------------------------------------------------------------------|----------------------------------------------------------------------------------------------------|--|--|--|--|
|                                                                                                    | Go to:                                                                                                    |  |  |  |  |
|                                                                                                    | Your <u>Student Center</u> for registration, <u>class swap and section</u><br><u>change</u> , enrollment date, course planner, advisement report,<br>grades, unofficial transcripts, tuition account summary/payment, |  |  |  |  |
| It is divided up into several sections,<br>such as Academics, Finances,<br>Personal Information, Message<br>Center, and more. | myMadisonCollege                                                                                                    |  |  |  |  |
|                                                                                                    | D'Ann's Student Center ID: :<br>Student Communication Center                                                                                                    |  |  |  |  |
|                                                                                                    | Message Center                                                                                                    |  |  |  |  |
|                                                                                                    | Search       You are not enrolled in classes.         Plan       I         Enroll       My Academics         Test Summary       enrollment shopping cart ▶         myScheduler       Order Official Transcript        |  |  |  |  |
|                                                                                                    | other academic                                                                                                    |  |  |  |  |
|                                                                                                    | My Account<br>Make Payment/Account Inquiry       You have no outstanding charges at this<br>time.         Financial Aid       Make A Payment                                                                          |  |  |  |  |
| Under the <u>Academics</u> section of your<br>Student Center, click <b>Enroll</b> .                                           | ✓ Academics                                                                                                    |  |  |  |  |
| (                                                                                                    | Search       Plan       Enroll       My Academics                                                                                                    |  |  |  |  |
|                                                                                                    | <u>Test Summary</u><br>Order Official Transcript                                                                                                    |  |  |  |  |
|                                                                                                    | other academic 👻 📎                                                                                                    |  |  |  |  |

| Choose the term you will be taking               |                                       |                  |                          |                  |  |  |  |  |
|--------------------------------------------------|---------------------------------------|------------------|--------------------------|------------------|--|--|--|--|
| classes and be sure to choose the                | Search                                | Plan             | Enroll                   | My Academics     |  |  |  |  |
| Degree Career                                    | my class schedule                     | add              | drop                     | term information |  |  |  |  |
|                                                  | Add Classes<br>Select Term            |                  |                          |                  |  |  |  |  |
|                                                  |                                       |                  |                          |                  |  |  |  |  |
| Click CONTINUE.                                  |                                       |                  |                          |                  |  |  |  |  |
|                                                  |                                       |                  |                          |                  |  |  |  |  |
|                                                  | Select a term then select Continue.   |                  |                          |                  |  |  |  |  |
|                                                  | Term Care                             | er _             | Institution              |                  |  |  |  |  |
|                                                  | Summer 2017 Degr                      | ee Career        | Madison Area Technica    |                  |  |  |  |  |
|                                                  | Summer 2017 Cont                      | an Carear        | Madison Area Technica    |                  |  |  |  |  |
|                                                  | Eall 2017 Degn                        | inuing Education | Madison Area Technica    |                  |  |  |  |  |
|                                                  |                                       | inding Education |                          | College          |  |  |  |  |
|                                                  |                                       |                  | CONTI                    | NUE              |  |  |  |  |
|                                                  |                                       |                  |                          |                  |  |  |  |  |
|                                                  | -                                     |                  |                          | oseo Awarcist    |  |  |  |  |
| Your teacher will provide you with               |                                       |                  |                          |                  |  |  |  |  |
| the five-digit course number. Enter              | Add to Cart: Fall                     | 2017 Shopping (  | Cart                     |                  |  |  |  |  |
| the class number here and hit the                | Enter Class Nbr                       |                  |                          |                  |  |  |  |  |
| green ENTER button.                              | enter                                 | Your e           | nrollment shopping ca    | art is empty.    |  |  |  |  |
|                                                  | Find Classes                          |                  |                          |                  |  |  |  |  |
|                                                  | Class Search                          |                  |                          |                  |  |  |  |  |
|                                                  | 👝 My Requirements                     |                  |                          |                  |  |  |  |  |
|                                                  | My Planner                            |                  |                          |                  |  |  |  |  |
|                                                  |                                       |                  |                          |                  |  |  |  |  |
|                                                  | search                                |                  |                          |                  |  |  |  |  |
|                                                  |                                       |                  |                          |                  |  |  |  |  |
|                                                  |                                       |                  |                          |                  |  |  |  |  |
|                                                  | V My Fall 2017 Class Scher            | tule             |                          |                  |  |  |  |  |
| You will be taken to the class                   |                                       |                  |                          |                  |  |  |  |  |
| information screen and if this is the            | ITTECSUP 10154104 - A+ Hardv          | vare Essentials  |                          |                  |  |  |  |  |
| correct class, hit <b>NEXT</b> .                 | Class Preferences                     |                  |                          |                  |  |  |  |  |
|                                                  |                                       |                  |                          |                  |  |  |  |  |
| If the class information is incorrect, go back a | ITTECSUP Lecture Ope<br>10154104-9001 | en Wait List     | Wait list if class is fu |                  |  |  |  |  |
| screen and check the five digit course           | Session General Session               | Permission       | Nbr                      |                  |  |  |  |  |
| (transposed numbers)                             | Career Degree Career                  | Grading          | Dual Credit Grading      |                  |  |  |  |  |
| (transposed numbers).                            |                                       | Units            | 3.00                     |                  |  |  |  |  |
|                                                  |                                       |                  |                          |                  |  |  |  |  |
|                                                  |                                       |                  | CANCEL                   | NEXT             |  |  |  |  |
|                                                  | Section Component Days & Times        | s Room           | Instructor Stat/E        | nd Date          |  |  |  |  |
|                                                  | 9001 Lecture                          | School-Dual S    | Staff 08/28/2<br>06/08/2 | 2017 - 2018      |  |  |  |  |
|                                                  |                                       |                  |                          |                  |  |  |  |  |
|                                                  | NOTES                                 |                  |                          |                  |  |  |  |  |
|                                                  | Class Notes Baraboo HS Dual           | Credit           |                          |                  |  |  |  |  |

| After you've hit the NEXT button, you will receive confirmation that                                                                                                    | V ITTECSUP 1015                                                        | 64104 has been ad                                                             | led to your Shopp              | ing Cart.                                                                                   |                 |              |     |
|----------------------------------------------------------------------------------------------------|------------------------------------------------------------------------|-------------------------------------------------------------------------------|--------------------------------|---------------------------------------------------------------------------------------------|-----------------|--------------|-----|
| the class has been added to your enrollment "shopping cart." You can                                                                                                    | Fall 2017   Degree Career   Madison Area Technical change term College |                                                                               |                                |                                                                                             |                 |              |     |
| enter more class numbers here if                                                                                                    | Open Closed AWait List                                                 |                                                                               |                                |                                                                                             |                 |              |     |
|                                                                                                    | Add to Cart:                                                           | Fall 2017 Shoppin                                                             | g Cart                         |                                                                                             |                 |              |     |
| If this is the correct class, hit the <b>PROCEED TO STEP 2 OF 3</b>                                                                                                    | Enter Class Nbr<br>enter<br>Find Classes<br>Class Search               | Delete <u>Class</u><br><u>ITTECSUP</u><br><u>10154104</u><br>( <u>34674</u> ) | <u>Days/Times</u>              | Room         Inst           Baraboo         High School-           Dual Credi         Staff | ructor Units Si |              |     |
|                                                                                                    | My Requirements                                                        |                                                                               |                                | PROCEED                                                                                     | TO STEP 2 OF    | 3            |     |
|                                                                                                    |                                                                        |                                                                               |                                |                                                                                             |                 |              |     |
| Last step is to click FINISH       2. Confirm classes         ENROLLING       Select Finish Enrolling to process your request for the classes listed. To exit without adding these classes, select Cancel.         Fall 2017   Degree Career   Madison Area Technical College |                                                                        |                                                                               |                                |                                                                                             |                 |              |     |
|                                                                                                    | Open Closed AWait List                                                 |                                                                               |                                |                                                                                             |                 |              |     |
| _                                                                                                    | Class                                                                  | Description                                                                   | Days/Times                     | Room                                                                                        | Instructor      | Units Stat   | tus |
|                                                                                                    | ITTECSUP<br>10154104-9001<br>(34674)                                   | A+ Hardware<br>Essentials<br>(Lecture)                                        |                                | Baraboo<br>High School-<br>Dual Credi                                                       | Staff           | 3.00         |     |
|                                                                                                    |                                                                        |                                                                               | CANCEL                         | PREVIOUS                                                                                    | FINISH          | ENROLLIN     | G   |
| After you click " <b>Finish Enrolling</b> ,"<br>you will reach a confirmation screen.                                                                                                    |                                                                        | 🖋 Suo                                                                         | essi enrolled                  | x                                                                                           | Emori unable    | to add class |     |
| checkmark or a red x.                                                                                                    | Clare<br>807 20807230                                                  | 54.<br>15                                                                     | ccess: This class i<br>bedule. | has been added                                                                              | to your         | State        | •   |
| If you receive the green checkmark,<br>you are now successfully enrolled<br>into the course!<br>If you get a red x, please contact the<br>Enrollment Center at (608) 246-<br>6210.                                                                                            |                                                                        |                                                                               |                                |                                                                                             |                 |              |     |